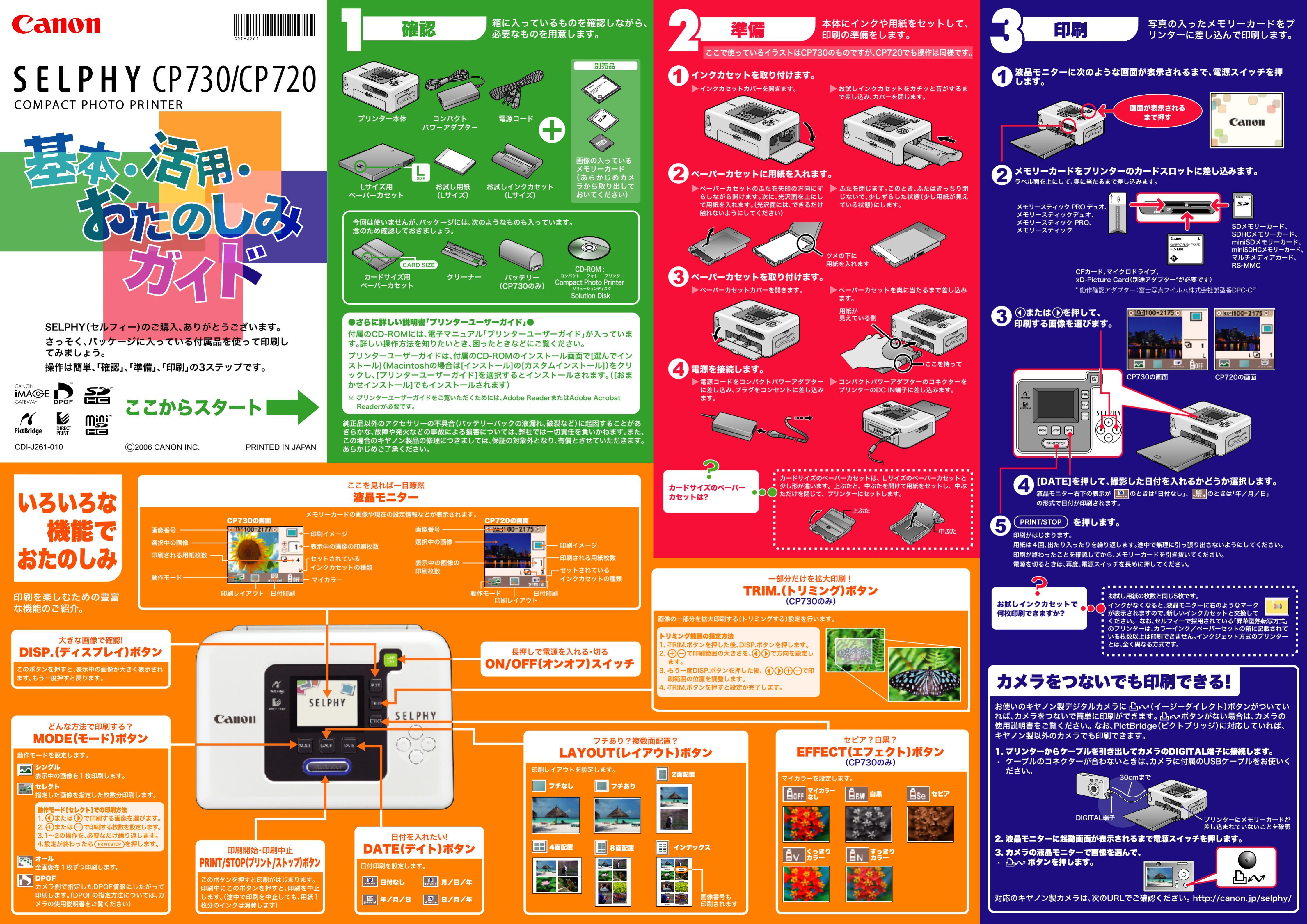

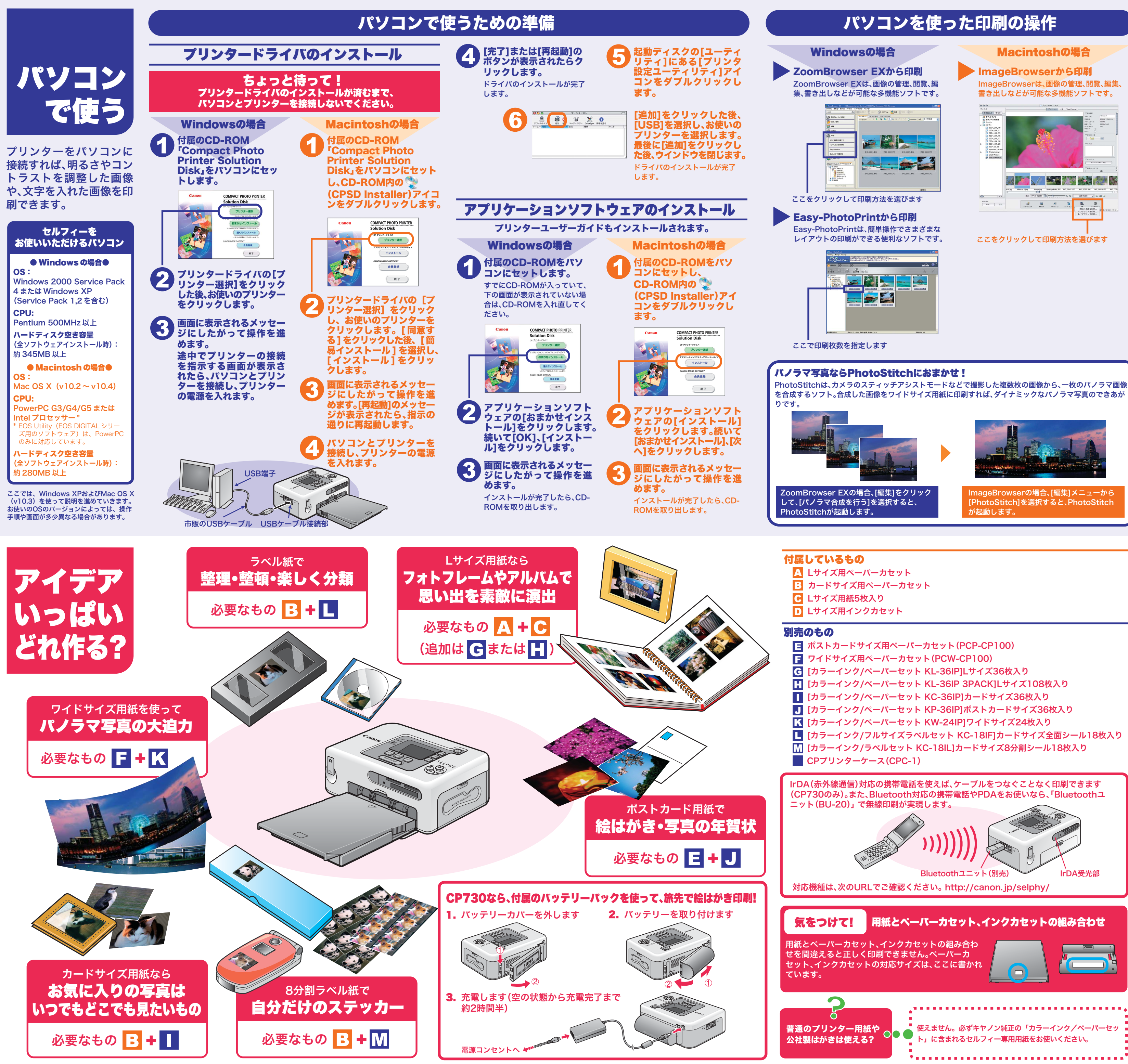

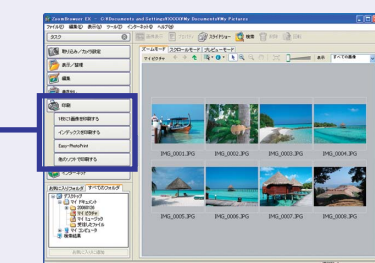

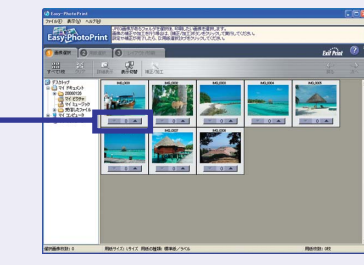

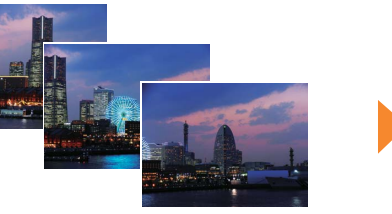

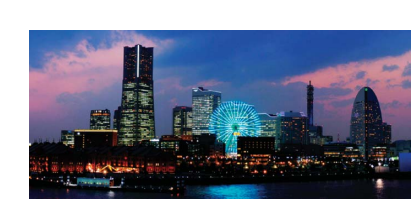

# 困ったときには

「思ったように印刷できない!」、「動作がおかしい?」そんなときの対処法です。

## 💫 電源が入りません・・

電源スイッチを長めに押しつづけましたか? コンパクトパワーアダプタとプリンター本体、 電源コードの接続も確認してください。 

### 🏱 印刷できません・・

インクシートがなくなっていませんか? ■ インクカセットを交換してください(お試しイ ンクカセットは5枚用です)。 

⊇ 用紙が余っているのに、インクがなく なった・・

インクシートを引っ張ったり、不用意に電源の オン/オフを繰り返したりすると、印刷してい ■なくてもインクが消費される場合があります。 また、複数枚印刷の途中で、用紙がなくなったと き、インクカセットを抜くと、インクが無駄にな ります(インクカセットは抜かないで、ペーパー カセットを抜いて用紙を補充してください)。 

▶ 動作モード、印刷レイアウト、日付印刷、印 刷枚数が、思ったように設定できません・・

動作モード、印刷レイアウト、日付印刷、印刷枚 ■数などは、設定の組み合わせによって、項目が選 -■ 択できない場合や無効になったりする場合があ ります。

\*.............................

🢫 よく紙詰まりが起こります・・ ペーパーカセットに入れる用紙は18枚以下(ワ イドサイズの場合は12枚以下)にしてください。 ■また、印刷された用紙をペーパーカセットの上 ■ に10枚以上ためないようにしてください。 \*..... エラーマーク 一覧 ? 🚽 画像を表示できません インクカセットに異常があります 🔅 メモリーカードに画像がありません 📮 バッテリー切れです(CP730 のみ) 通信できません 🔤 画像が読み込めません 用紙がありません ■ 通信が途切れました 用紙がつまりました その他のエラー

- 本機器を使用する際は、けがや火災、感電、故障などを防ぐため、下記の注意事項にしたがって、正しく お使いください。(ここでいう本機器とは、プリンター、コンパクトパワーアダプター、インクカセット、 ペーパーカセット、用紙を指します)
- 付属のCD-ROMに収められている電子マニュアル(プリンターユーザーガイド)の「安全上のご注意」 や「取り扱い上のご注意」もあわせてお読みください。

① 警告 この警告事項に反した取り扱いをすると、人が死亡または重傷を負う可能性があることを示します。

- 付属のCD-ROMをCD-ROM対応ドライブ以外では絶対に再生しないでください。音楽用CDプレー ヤーで使用した場合は、スピーカーなどを破損する恐れがあります。またヘッドフォンなどをご使用に なる場合は、大音量により耳に障害を負う恐れがあります。
- お子様の手の届かないところに保管してください。
- 分解や改造をしないでください。
- 本機器を落としたり、外装を破損した場合は、そのまま使用しないでください。
- 煙が出ている、焦げ臭いなどの異常状態のまま使用しないでください。
- 内部に水などを入れたり、濡らしたりしないでください。水滴がかかったり潮風にさらされたときは、 吸水性のある柔らかい布で拭いてください。
- 内部に金属物や燃えやすいものを落とし込んだり、入れたりしないでください。すぐに機器本体の電 源を切ってから、必ず電源プラグをコンセントから抜いてください(バッテリーを使用している場合は バッテリーを外してください)。
- 雷が鳴り出したら本機器の金属物や電源プラグに触れないでください。すぐに使用をやめ、本機器か ら離れてください。
- アルコール、ベンジン、シンナーなどの引火性溶剤で手入れしないで下さい。
- 電源コードや電源プラグに重いものを載せたり、無理に引っ張ったりして、破損させないでください。
- 本機器専用以外の電源(ACアダプター、バッテリー)は使用しないでください。
- 電源プラグを定期的に抜き、その周辺およびコンセントにたまったほこりや汚れを乾いた布で拭き 取ってください。
- 濡れた手で電源プラグを抜き差ししないでください。
- 本書の内容の一部または全部を無断で転載することは、禁止されています。
- ・本書の内容に関しては、将来予告なく変更することがあります。
- ・このプリンターやソフトウェアを運用した結果については、上記にかかわらず責任を負いかねますので、ご了承ください。 SDHCロゴ、miniSDHCロゴは商標です。

インクがありません 安全上のご注意

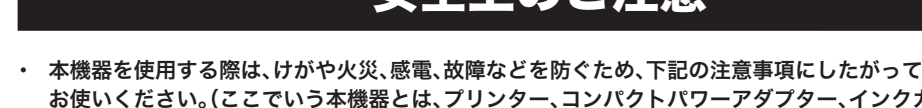

確認してください。また、「DCF」の規格(デジタ ルカメラの標準的なフォルダ、ファイルの規格) ■に基づいていないフォルダ構成の場合、画像は 認識されないことがあります。 

🏱 きれいに印刷できません・・

ししてください。

専用の用紙を光沢面を上にして入れていますか? インクシートにほこりが付いているときは、ブ

ロアーブラシなどでほこりを吹き飛ばしてくだ

■ さい。細いスジが入る場合には、インクカセット

■を取り外し、付属のクリーナーを2~3回抜き差

\*\*\*\*\*\*\*\*\*\*\*\*\*\*\*\*\*\*\*\*\*\*\*\*

ᄀ プリンターの電源スイッチが赤く点

▶ メモリーカードを入れても、画像が表

■メモリーカードが、奥まで差し込まれているか

滅しています・・

電源を入れ直してみてください。

示されません・・